## TÍNH NĂNG MỚI TRÊN TRANS - TẠO SHORTCUT RA MÀN HÌNH MÁY TÍNH

**Mục đích**: Giải pháp Shortcut giúp người dùng đăng nhập nhanh vào lớp học/phòng họp cần vào dự mà không cần các thủ tục bao gồm: Đăng nhập -> Bấm nút Học viên (hoặc Tham dự) -> Nhập vào số hiệu TranS ID của lớp học hoặc phòng họp.

## Đối tượng sử dụng ưa thích:

1/ Học sinh/Sinh viên/Giáo viên: đặc biệt là khối cấp tiểu học vì các em phần lớn vẫn cần nhờ sự trợ giúp từ cha mẹ vì thế tính năng Shortcut của TranS sẽ giúp các em chỉ cần bấm kép chuột vào biểu tượng shortcut trên màn hình là vào được thẳng phòng của mình. Ban Giáo vụ các trường cần để vào dự bất cứ lớp nào.

2/ Các đại biểu thường hay phải tham dự nhiều phòng họp khác nhau.

**Cách làm như sau**: Lưu ý hiện tính năng này mới chỉ áp dụng cho phiên bản chạy trên máy tính hệ điều hành Windows và phiên bản được cập nhật vào 18h ngày 2/4/2020. Người dùng cài TranS trước đó cần tải lại bản mới nhất cài lại để có tính năng này và cài xong nhớ chọn tiếng Việt (biểu tượng cờ góc phải trên cùng).

## Bước 1: Sau khi đăng nhập vào TranS bấm vào nút "Cài đặt phòng"

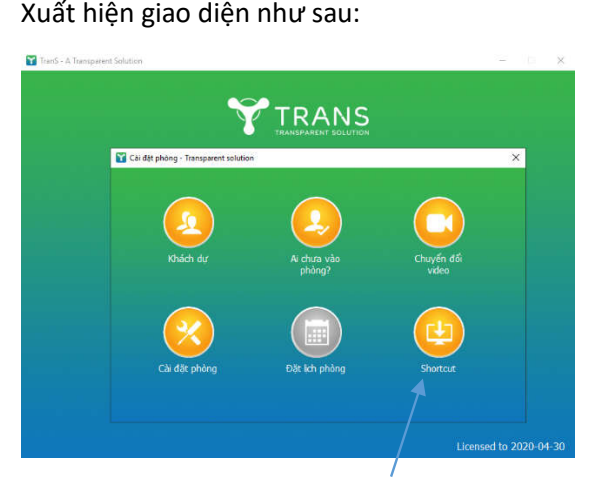

Bước 2: Bấm vào nút "Shortcut"

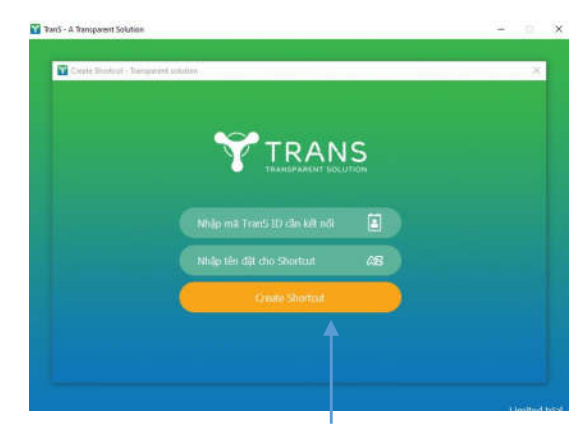

Bước 3: Nhập vào ID của lớp học/phòng họp

## đặt tên cho Shortcut rồi bấm nút Create Shortcut

VD nhập vào TranS ID là 10002 và đặt tên là TranSID10002 thì khi ấy trên Desktop sẽ xuất hiện Shortcut có tên là TranS1002 (tên shortcut bạn tự đặt để dễ nhớ)

Làm tương tự nếu muốn tạo thêm Shortcut cho ID khác.

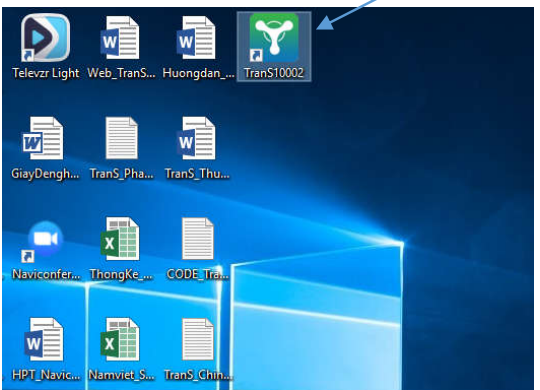

Bước 4: Thoát khỏi phần mềm TranS và đóng hẳn TranS. Đến giờ học/họp chỉ cần Click kép vào biểu tượng TranS với số hiệu ID cần vào.